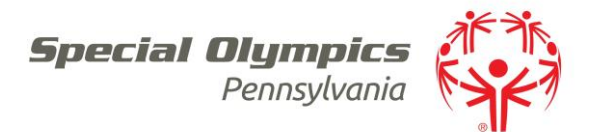

Mailing Labels

- Create new Mailing label
  - 1. From home Screen Select: Letters/e-mails
  - 2. Select: Basic Mailing Labels with Custom filters
  - 3. *Insert* the following
    - a. Letter Type Size of Label
    - b. Font
    - c. Size
  - 4. *Add*: filters for the people you would like to create a label for
    - a. Filters can include: athlete, volunteer, people on a list, all other filter items
  - 5. Select: Print